# 第23章Linux下Qt的安装和简单使用

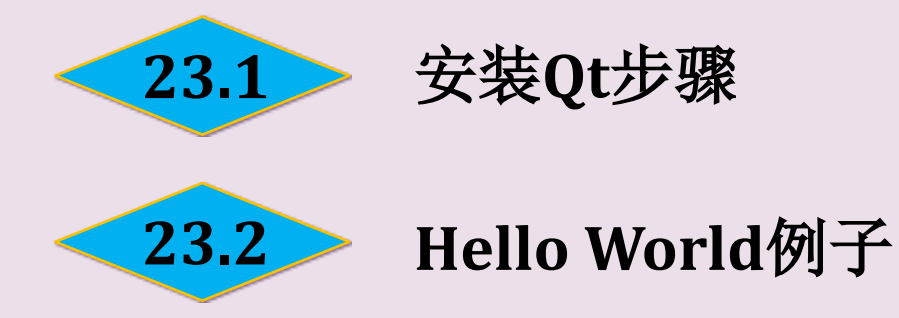

方法一

(1) 下载qt-x11-opensource-src-4.5.1.tar.gz。

选择 网址,将其下载到Linux的任意目录下。

(2)解压。在当前目录下,使用终端命令tar-zxvfqt-x11-opensource-src-4.5.1.tar.gz进行解压。

(3) 复制。在当前目录下,使用终端命令cp qt-x11-opensource-src-4.5.1.tar.gz /usr/local复制到/usr/local目录下。

(4) 改名。在/usr/local目录下,使用终端命令mv qt-x11-opensourcesrc-4.5.1.tar.gz qt 改名为qt,便于记忆和操作。

(5) 打开qt目录。在/usr/local目录下,使用终端命令cd qt,使当前状态在 /usr/local/qt目录下。

(6) 配置。在/usr/local/qt目录下,使用终端命令./configure进行配置。

(7) 编译。在/usr/local/qt目录下,使用终端命令gmake进行编译。

(8) 安装。在/usr/local/qt目录下,使用终端命令gmake install进行安装。

(9) 添加环境变量。在当前目录下,使用终端命令vi/etc/profile,在profile 文件中添加环境变量,其添加的内容如下:

PATH=/usr/local/qt/bin:\$PATH export PATH QTDIR=/usr/local/qt export QTDIR PATH=/usr/local/Trolltech/Qt-4.4.0/include:\$PATH export PATH

\$source /etc/profile //为了使重新设置的环境变量生效运行

(10)重启。

重启Linux系统。

(11) 测试。

方法二

(1)下载qt-sdk-linux-x86-opensource-2010.05.bin。选择 downloads 网址将其下载到Linux上的任意目录下。

此处下载的是qt-sdk-linux-x86-opensource-2010.05.bin,存放在Linux的 根目录下,如图23.1所示。

Qt SDK for Open Source C++ development on Linux/X11 32-bit

If download doesn't start automatically, click:

http://get.qt.nokia.com/qtsdk/qt-sdk-linux-x86-opensource-2010.05.bin

(2)修改其权限。在/目录下,使用终端命令:chmod 777 qt-sdk-linux-x86-opensource-2010.05.bin

修改其权限。

(3)执行并安装。在/目录下,使用终端命令/qt-sdk-linux-x86-opensource-2010.05.bin,进行执行安装,此时弹出安装界面(如图23.2所示)。

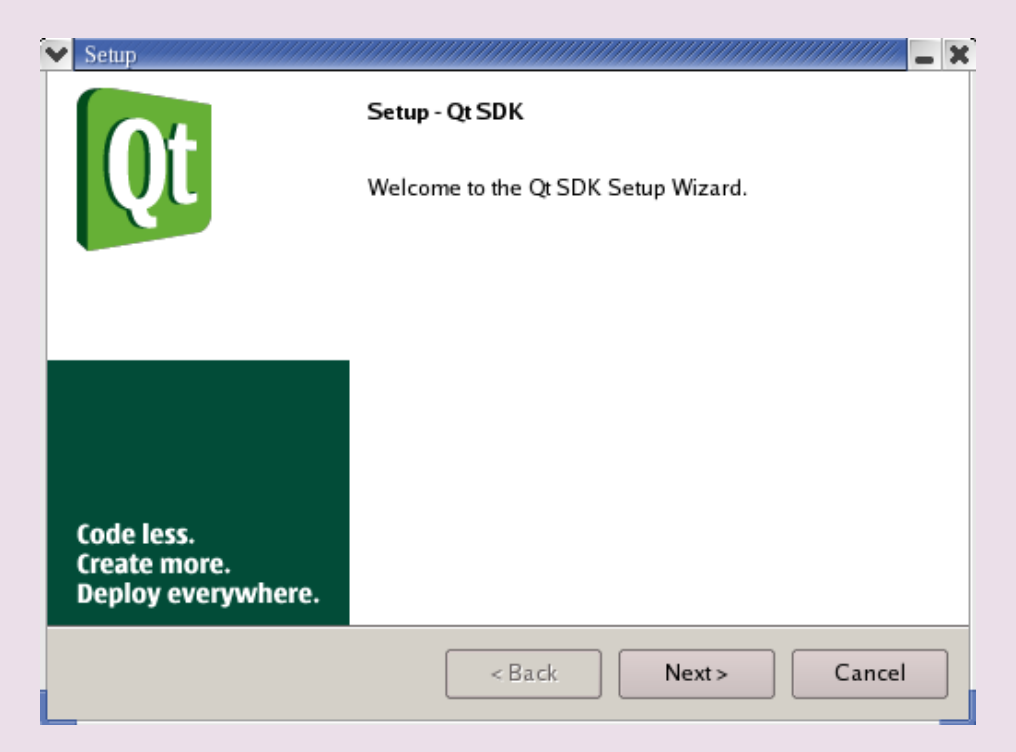

Qt提供了几种命令和图形工具来减轻和加速开发过程,具体如下。

- Qt设计器: 可视化地设计视窗。
- Qt语言学家:翻译应用程序使之能够进入国际市场。
- Qt助手: 快速地发现用户所需要的帮助。
- Qmake: 简单地将与平台无关的项目文件生成Makefile。
- qembed: 转换数据。
- qvfb: 在桌面上运行和测试嵌入式应用程序。
- makeqpf: 为嵌入式设备提供预先做好的字体。
- moc: 元对象编译器。
- ●uic: 用户界面编译器。
- qtconfig: 一个基于UNIX的Qt配置工具,这里是在线帮助。

# 23.2 Hello World例子

在目录/tmp下创建新文件夹QtTest以便存放Qt文件,其方法是在目录/tmp下,使用终端命令mkdir QtTest,具体情况如图23.3所示。

| 🗙 tmp                                                    |                                              |                             |                     |                                        |
|----------------------------------------------------------|----------------------------------------------|-----------------------------|---------------------|----------------------------------------|
| 文件( <u>F</u> ) 编辑( <u>E</u> )                            | 查看( <u>V</u> ) 转到( <u>G</u>                  | ) 书签( <u>B</u> )            | 帮助( <u>H</u> )      |                                        |
| <ul> <li>【 ◆ ▶ ◆</li> <li>「 直 → 前进 →</li> </ul>          | ▲ 🐼 (<br>向上一级 停止 )                           | 🔁   👩<br>副新 主文件夹            | Ę                   |                                        |
| 位置: /tmp                                                 |                                              |                             |                     | - 100 +                                |
|                                                          | P                                            | 7                           |                     |                                        |
| orbit-root<br>47 项                                       | QtTest<br>0 项                                |                             | ssh-XXkGQKam<br>1 项 | vmware-config0<br>0 项                  |
| ▼ root@localhost:/tr                                     | np                                           |                             |                     | ////////////////////////////////////// |
| 文件( <u>F</u> ) 编辑(E                                      | ) 查看( <u>V</u> ) 终端                          | ( <u>T</u> ) 转到( <u>G</u> ) | 帮助( <u>H</u> )      |                                        |
| [root@loca lhost<br>[root@loca lhost<br>[root@loca lhost | root]# cd /tmp<br>tmp]# mkdir QtT<br>tmp]# ∎ | est                         |                     |                                        |

实现上述例子的具体步骤如下。

(1) 在目录/tmp/QtTest下,使用终端命令designer,如图23.4所示;回车 换行时立即弹出Qt Designer界面,如图23.5所示。

|                                             | M Of Designer by Traffech<br>Elle Edit Project Search Tools Layout Proview Window Help                                                                                                    |         |
|---------------------------------------------|----------------------------------------------------------------------------------------------------|---------|
|                                             |                                                                                                    | 8       |
|                                             | TonDox 日本 Ot Designer - New/Open 来 Project Over<br>Common Widgets<br>从这里开: 函 PubButon New File/Project Qpen File/Project Recently Opened                                                                                                    | view    |
| ▼ mp<br>文件(F) 编辑(E) 查看(V) 转到(G) 书签(B) 帮助(H) | RadioButton                                                                                                    |         |
|                                             | CheckBox C++ Project Dislog Witzard Widget                                                                                                    |         |
|                                             | BuitkoGrup Main Window C++ Source File                                                                                                    |         |
| 后返 前近 阿上一级 停止 刷新 主义针夹                       |                                                                                                    |         |
| 位置: /mp -                                   |                                                                                                    |         |
|                                             | Image: Control of the symptotic symptotic symptot symptotic symptotic | arer    |
| orbit-root QtTest ssh-XXkGQKam vmware-confi | onfig0 📎 TextLabel                                                                                                    |         |
| 🔽 root@localhost./tmp/QtTest                | . 🗆 🗙 jæj Speer                                                                                                    |         |
| 文件(F) 编辑(E) 查看(V) 终端(T) 转到(G) 帮助(H)         |                                                                                                    |         |
| [root@localhost root]# cd /tmp              | Durit show this dailog in the funce                                                                                                    |         |
| [root@localhost tmp]# mkdir Qtlest          | Corrainers Help OK Cancel                                                                                                    |         |
| [root@localhost QtTest]# designer           | Views Property Editor/Sign                                                                                                    | ul Ha   |
| 1                                           | Input Properties Signal Hi                                                                                                    | indlers |

(2)新建一个项目test1.pro,如图23.6所示,选择C++ Project,单击"OK" 按钮,弹出如图23.7所示的对话框,用来设置项目保存的名称和路径。

| New File                        | Project Settings                                                                                             |
|---------------------------------|----------------------------------------------------------------------------------------------------|
| Ct+ Project Dialog Wizard Widge | Settings       C++         Project File:       unnamed.pro         Language       C++         Database File: |
| <u>Неір</u>                     | <u>Help</u> <u>OK</u> <u>Cancel</u>                                                                          |

单击 "Project File" 一行最后的 "…" 图标按钮, 弹出如图23.8所示的对话 框, 用来根据需要更改项目保存的路径和名称。

| ✓ Save As          |                       |
|--------------------|-----------------------|
| Look <u>i</u> n:   | 🔄 /tmp/QtTest/        |
| <b>—</b>           |                       |
|                    |                       |
|                    |                       |
|                    |                       |
| File <u>n</u> ame: | test1.pro Save        |
| File type:         | Project Files (*.pro) |
|                    |                       |

单击"Save"按钮,保存项目最终的路径,如图23.9所示。单击"OK"按钮 完成项目的建立。

| Y | Project Settings |                           | × |
|---|------------------|---------------------------|---|
|   | Settings C++     |                           | 1 |
|   | Project File:    | /tmp/QtTest/test1.pro     |   |
|   | <u>L</u> anguage | C++ ₹                     |   |
|   | Database File:   |                           |   |
|   |                  |                           |   |
|   |                  |                           |   |
|   |                  |                           |   |
|   | <u>H</u> elp     | <u>O</u> K <u>C</u> ancel |   |
|   |                  |                           |   |

(3) 主函数所在的源文件的建立。选择菜单"File"→"New", 弹出如图 23.10所示的对话框。

| Insert into: /tmp/QtTest | /test1 ⊻                  |                                |                                       |
|--------------------------|---------------------------|--------------------------------|---------------------------------------|
| C++ Project              | Dialog<br>C++ Source File | Wizard<br>D<br>C++ Header File | Widget<br>C++ Main-File<br>(main.cpp) |
| Help                     |                           |                                | <u>O</u> K <u>C</u> ancel             |

选择 "C++Source File" 选项,单击 "OK" 按钮。单击如图23.11所示的工具栏中的 📲 "保存") 按钮图标,弹出如图23.12所示的对话框,将此源文件 保存在所指定的位置。

dit Project

Toolbox

|                         | Look in:           | ⊡/tmp/QtTest/                                      |        |
|-------------------------|--------------------|----------------------------------------------------|--------|
| <u>S</u> earch <u>1</u> |                    |                                                    |        |
| test1.pro               | File <u>n</u> ame: | main.cpp                                           | Save   |
| ×                       | File <u>t</u> ype: | C++ Files (*.cpp *.C *.cxx *.c++ *.c *.h *.H *.hpp | Cancel |

以上内容仅为本文档的试下载部分,为可阅读页数的一半内容。如要下载或阅读全文,请访问: <u>https://d.book118.com/965312311300011232</u>